## Windows Update 適用後に法人 IB 上で印刷すると

## 白紙で出力される事象について

6月14日にマイクロソフト社から公開された Windows、Internet Explorer 等におけるセキュリティ更新プログラムを適用し、法人 I B-S 画面上の印刷 ボタンを押下した場合、白紙の状態で出力される場合がある旨の事象が報告さ れています。

| 【ア | ップデー           | ト適用前】 |             |
|----|----------------|-------|-------------|
|    | 法人インターネットバンキング |       | Page 1 of 1 |

| 金融機関名                                                        |                                                    |                                   |       |      |                       |            |                 |
|--------------------------------------------------------------|----------------------------------------------------|-----------------------------------|-------|------|-----------------------|------------|-----------------|
| SSC信用金庫                                                      | 지모                                                 | -                                 | 20.00 | -    | ロボタ茶し                 | _          |                 |
| 本店001                                                        | 普通                                                 | 1016001                           | 册写    | かりシ  | 1座右我人                 | _          |                 |
| an A litran                                                  | 0010000                                            |                                   |       | -    |                       | t          |                 |
| 照会件数                                                         | 2017年06月                                           | 314日 008                          | 峰~201 | /年06 | <u>月14日 15時</u><br>1件 |            |                 |
| 入出金明細照会結果<br>お取引情報<br>お取引日<br>2003年09月01日<br>2003年09月01日 128 | は以下のとお<br>お取引内<br>税金・各種料金<br><sup>キ34分56秒</sup> 時。 | りです。<br>内容<br><u>会払込</u><br>点の情報で | お支払う  | 金額   | お預り金â<br>¥10          | 乱 お<br>000 | 預り残高<br>¥20,000 |
| ETAN                                                         |                                                    |                                   |       |      |                       |            |                 |
|                                                              |                                                    |                                   |       |      |                       |            |                 |
|                                                              |                                                    |                                   |       |      |                       |            |                 |
|                                                              |                                                    |                                   |       |      |                       |            |                 |
|                                                              |                                                    |                                   |       |      |                       |            |                 |
|                                                              |                                                    |                                   |       |      |                       |            |                 |
|                                                              |                                                    |                                   |       |      |                       |            |                 |
|                                                              |                                                    |                                   |       |      |                       |            |                 |
|                                                              |                                                    |                                   |       |      |                       |            |                 |
|                                                              |                                                    |                                   |       |      |                       |            |                 |
|                                                              |                                                    |                                   |       |      |                       |            |                 |
|                                                              |                                                    |                                   |       |      |                       |            |                 |
|                                                              |                                                    |                                   |       |      |                       |            |                 |
|                                                              |                                                    |                                   |       |      |                       |            |                 |
|                                                              |                                                    |                                   |       |      |                       |            |                 |
|                                                              |                                                    |                                   |       |      |                       |            |                 |
|                                                              |                                                    |                                   |       |      |                       |            |                 |
|                                                              |                                                    |                                   |       |      |                       |            |                 |
|                                                              |                                                    |                                   |       |      |                       |            |                 |
|                                                              |                                                    |                                   |       |      |                       |            |                 |
|                                                              |                                                    |                                   |       |      |                       |            |                 |
|                                                              |                                                    |                                   |       |      |                       |            |                 |
|                                                              |                                                    |                                   |       |      |                       |            |                 |

【アップデート適用後】

|                                                                                 | Page 1 of 1  |
|---------------------------------------------------------------------------------|--------------|
|                                                                                 |              |
|                                                                                 |              |
|                                                                                 |              |
|                                                                                 | 明細が白紙で表示される。 |
|                                                                                 |              |
|                                                                                 |              |
|                                                                                 |              |
|                                                                                 |              |
|                                                                                 |              |
|                                                                                 |              |
|                                                                                 |              |
|                                                                                 |              |
|                                                                                 |              |
| file///C/UservISC/AppData/Local/Temp/https://www15.ih.abinkin-ib.jp/HoujinIB8/2 | 201706/14    |

本事象が発生した場合は、次の2つのうち、いずれかの方法でご対応くださいますよう、お願いいたします。

【対応方法1】

| a service of the second second s                                                                                                    |                                                            |
|----------------------------------------------------------------------------------------------------|------------------------------------------------------------|
|                                                                                                    | ①利用者(または、管理者ログイン)                                          |
| <b>利用者ロクオン</b><br>オアシート<br>オロクオン<br>ファイル(F)<br>なんズン(100%)<br>シー<br>なんズン(100%)<br>シー                                                                                                    | 画面を表示し、右上の 【歯車】マ                                           |
|                                                                                                    | ークをクリックレ【インターネッ                                            |
| 契約者ID(秋川市者留考)<br>利用者ID<br>ダウンロードの表示(N) Ctrl+J                                                                                                    |                                                            |
| アドオンの管理(M)<br>F12 開発者ツール(L)                                                                                                    | トオフション】をクリックします。                                           |
| 利用者晤証答号         ソフトウェアキー         ビン留めサイト(G)           ソフトウェア・         互換表示設定(B)                                                                                                    |                                                            |
| ※利用者箱証番号は、ソプ・ウェアキーボードから入力してください。<br>ソプ・ウェアキーボードは1ソプ・ウェアキーボードを開くパオジンを押して。 ハーフ2/1種(A)<br>※キーボードで入力する場合は、次のチェックボックスにチェックをしてこ利用ください。<br>コーキーボードで入力する                                                                                                    |                                                            |
| ログオン クリア 開じる                                                                                                    |                                                            |
| コンビューダウイルスにご注意ください。(平成27年2月13日)<br>「おなたのコンビューダをソステムが認識できませんでした。」というシッセージで始まる確認番号を要求する画面が<br>表示されて過う、入力しないでくさい。<br>万が一、ロダイノバスワードや確認番号を入力してしまった場合は、至急当金庫までお問い合わせください。また、<br>対策化して、ウイルスキッン学報販客を指題、いたいます。                                                                                                    |                                                            |
| インターネットバンキングによる身に覚えのないお取引にご注意ください!                                                                                                    |                                                            |
| 最近、いわゆるスパイウェアと呼ばれるソフトにより、お客様のパソコンから暗証番号(パス                                                                                                    |                                                            |
| ワード)などを不正に盗み出し、お客様に取りすまして、お客様の口座から不正に預金を引き                                                                                                    |                                                            |
| ·····                                                                                                    |                                                            |
| インターネットオプション ? ×                                                                                                    | ②閲覧の履歴項目の【終了時に閲覧の                                          |
| 全般 セキュリティ プライバシー コンテンツ 接続 プログラム 詳細設定                                                                                                    | 医麻な削除ナス のチェックなめ                                            |
| ホームページ                                                                                                    | 限定を削除9 Q のフェックを外                                           |
| 10000-211-20099を11009 Gには、それそれのアドレスを11で分けて人<br>力してください(R)                                                                                                    | し、【削除】ボタンをクリックしま                                           |
| https://go.microsoft.com/fwlink/p/?Linkld=619797&pc=UE0                                                                                                    | t                                                          |
| ~                                                                                                    | <i>/</i> 0                                                 |
| 現在のページを使用(C) 標準設定(F) 新しいタブの使用(U)                                                                                                    |                                                            |
| スタートアップ                                                                                                    |                                                            |
| ○ 前回のセッションのタブから開始する(B)                                                                                                    |                                                            |
| <ul> <li>● ホーム ページから開始する(H)</li> <li>タブ</li> </ul>                                                                                                    |                                                            |
| タブの中の Web ページの表示方法を設定します。 タブ(T)                                                                                                    |                                                            |
| 現年の聞舞                                                                                                    |                                                            |
| 間見の版証<br>一時ファイル、履歴、Cookie、保存されたパスワード、および Web フォームの情報を                                                                                                    |                                                            |
| 削除します。                                                                                                    |                                                            |
| □終了時に閲覧の履歴を削除する(W)                                                                                                    |                                                            |
| <u> 削除(D)</u> 設定(S)                                                                                                    |                                                            |
| 色(O) 言語(L) フォント(N) ユーザー補助(E)                                                                                                    |                                                            |
|                                                                                                    |                                                            |
| OK キャンセル 適用(A)                                                                                                    |                                                            |
| OK キャンセル 適用(A)                                                                                                    |                                                            |
| OK     キャンセル     適用(A)       閲覧の履歴の削除     ×       図お気に入りWeb サイトデータを保持する(R)                                                                                                    | ③お気に入り Web サイトデータを保持                                       |
| OK         キャンセル         適用(A)           閲覧の履歴の削除         ×           ジ お気に入り Web サイト データを保持する(R)         お気に入り Web サイト データを保持する(R)           お気に入り Web サイトの基本認定を保持したり、ページを素早く表示したりするために                                                                                                    | ③お気に入り Web サイトデータを保持<br>すろにチェックを入れ、「キャンヤ                   |
| OK         キャンセル         適用(A)           閲覧の展歴の削除         ×           ジお気に入り Web サイト データを保持する(R)<br>お気に入り Web サイトの基本認定を保持したり、ページを素早く表示したりするために<br>使用される、Cookie とインターネット一時ファイルを保持します。           ジインターネットー時ファイルを保持します。                                                                                                    | ③お気に入り Web サイトデータを保持<br>するにチェックを入れ、【キャンセ                   |
| OK         キャンセル         適用(A)           閲覧の履歴の削除         ×           ごお気に入りWeb サイトラータを保持する(R)         お気に入りWeb サイトの基本認定を保持したり、ページを素早く表示したりするために使用される、Cookie とインターネットー・時ファイルを保持します。           ごインターネットー・時ファイルあよび Web サイトのファイル(T)           情報をすばやく表示するために保存された Web ページ、イメージあよびメディアの                                                                                                    | ③お気に入り Web サイトデータを保持<br>するにチェックを入れ、【キャンセ<br>ル】ボタンをクリックします。 |
| OK         キャンセル         適用(A)           閲覧の履歴の削除         ×           ジお気に入り Web サイトデータを保持する(R)<br>お気に入り Web サイトの基本設定を保持したり、ページを素早く表示したりするために<br>使用される、Cookie とインターネットー時ファイルを保持します。         ×           ジノターネットー・時ファイルあよび Web サイトのファイル(T)<br>情報をすばやく表示するために保存された Web ページ、イメージおよびメディアの<br>コピーです。         ●           コピーです。         ●         ●                                                                                                    | ③お気に入り Web サイトデータを保持<br>するにチェックを入れ、【キャンセ<br>ル】ボタンをクリックします。 |
| OK         キャツセル         適用(A)           閲覧の履歴の削除         ×           ジお気に入り Web サイトデータを保持する(R)         あ気に入り Web サイトの基本設定を保持したり、ページを素早く表示したりするために<br>使用される、Cookie とインターネットー時ファイルを保持します。           ジインターネットー時ファイルおよび Web サイトのファイル(T)           情報をすばやく表示するために保存された Web ページ、イメージおよびメディアの<br>コピーです。           ジ クッキーと Web サイトデータ(O)           薬者情報の保存または Web サイトのパフォーマンス向上のために Web サイトに                                                                                                    | ③お気に入り Web サイトデータを保持<br>するにチェックを入れ、【キャンセ<br>ル】ボタンをクリックします。 |
| OK         キャンセル         適用(A)           閲覧の履歴の剣除         ×           グ お気に入り Web サイトの基本設定を保持したり、ページを素早く表示したりするために使用される、Cookie とインターネットー時ファイルを保持します。         ×           グ ソクーネットー・ドファイルを保持します。         ・           グ パンターネットー・ドファイルを保持します。         ・           グ マクーネットー・ドファイルを保持します。         ・           グ マクーネットー・ドファイルあよび Web サイトのファイル(T)         情報をすばやく表示するために保存された Web ページ、イメージおよびメディアのコピーです。           グ ワウキーと Web サイト データ(O)         基本情報の保存または Web サイトのパフォーマンス向上のために Web サイトによってコンピューターに格納されたファイルまたはデータペースです。                                                                                                    | ③お気に入り Web サイトデータを保持<br>するにチェックを入れ、【キャンセ<br>ル】ボタンをクリックします。 |
| OK         キャンセル         適用(A)           閲覧の履歴の削除         ×           > お気に入り Web サイト データを保持する(R)         あ気に入り Web サイトの基本設定を保持したり、ページを素早く表示したりするために使用される、Cookie とインターネットー時ファイルを保持します。           ジ インターネットー・時ファイルもよび Web サイトのファイル(T)           情報をすばやく表示するために保存された Web ページ、イメージおよびメディアの<br>コピーです。           ジ クッキーと Web サイト データ(O)           基本情報の保存または Web サイトのパフォーマンス向上のために Web サイトによってコンピューターに格納されたファイルまたはデータベースです。           ジ 履歴(L)           期間にた Web サイトの一覧です                                                                                                    | ③お気に入り Web サイトデータを保持<br>するにチェックを入れ、【キャンセ<br>ル】ボタンをクリックします。 |
| OK         キャンセル         適用(A)           閲覧の履歴の削除         ×           シ気気に入りWeb サイトの基本設定を保持したり、ページを素早く表示したりするために使用される、Cookie とインターネットー時ファイルを保持します。         ×           ジインターネットー時ファイルおよびWeb サイトのファイル(T)         情報をすばやく表示するために保存された Web ページ、イメージおよびメディアの<br>コピーです。         ×           ジクキーとWeb サイトデータ(O)         基本情報の保存または Web サイトのパフォーマンス向上のために Web サイトによってコンピューターに培納されたファイルまたはデータベースです。         ※           ジ履歴(H)         閲覧した Web サイトの一覧です。         ダウンロードの履歴(W)                                                                                                    | ③お気に入り Web サイトデータを保持<br>するにチェックを入れ、【キャンセ<br>ル】ボタンをクリックします。 |
| OK         キャンセル         通用(A)           開覧の履歴の削除         ×           シ気気に入りWeb サイトの基本設定を保持したり、ページを素早く表示したりするために使用される、Cookie とインターネットー時ファイルを保持します。         ×           マインターネットー時ファイルおよびWeb サイトのファイル(T)<br>情報をすばやく表示するために保存されたWeb ページ、イメージおよびメディアの<br>コピーです。         ・           ワナキーとWeb サイトデータ(O)<br>茎本情報の保存またはWeb サイトのパフォーマンス向上のためにWeb サイトに<br>よってコンピューターに格納されたファイルまたはデータベースです。         ・           図見したWeb サイトの一覧です。         ・           ダウンロードしたファイルの一覧です。         ・                                                                                                    | ③お気に入り Web サイトデータを保持<br>するにチェックを入れ、【キャンセ<br>ル】ボタンをクリックします。 |
| OK         キャンセル         通用(A)           開覧の履歴の削除         ×           シ気気に入りWeb サイトの基本設定を保持したり、ページを素早く表示したりするために使用される、Cookie とインターネットー時ファイルを保持します。         ×           マインターネットー時ファイルあよび Web サイトのファイル(T)         情報をすばやく表示するために保存された Web ページ、イメージおよびメディアの<br>コピーです。         ×           クラキーと Web サイト データ(O)         基本情報の保存または Web サイトのパフォーマンス向上のために Web サイトによってフレビューターに格納されたファイルまたはデータベースです。         ジウンユードに格納されたファイルをために Web サイトによってう。           グ 履歴(H)         肥買した Web サイトの一覧です。         ・           ダウンロードしたファイルの一覧です。         ・         ・           フォーム データ(F)         ・         ・                                                                                                    | ③お気に入り Web サイトデータを保持<br>するにチェックを入れ、【キャンセ<br>ル】ボタンをクリックします。 |
| OK         キャンセル         通用(A)           閲覧の履歴の削除         ×           「気気に入りWeb サイトラクを保持する(R)<br>肉気に入りWeb サイトの基本設定を保持したり、ページを素早く表示したりするために使用される、Cookie とインターネット一時ファイルを保持します。         >           マインターネットー・時ファイルあよび Web サイトのファイル(T)<br>情報をぎばやく表示するために保存された Web ページ、イメージおよびメディアの<br>コピーです。         >           グラナーとWeb サイトデータ(O)<br>基本情報の保存または Web サイトのパフォーマンス肉上のために Web サイトに<br>よってコンピューターに植物されたファイルまたはデータベースです。         >           プラナーとWeb サイトの一覧です。         >           プウンロードしたファイルの一覧です。         >           フォームに入力した情報を保存したものです。         >                                                                                                    | ③お気に入り Web サイトデータを保持<br>するにチェックを入れ、【キャンセ<br>ル】ボタンをクリックします。 |
| OK         キャンセル         通用(A)           閲覧の履歴の削除         ×           「気気に入りWeb サイトの基本設定を保持したり、ページを素早く表示したりするために使用される、Cookie とインターネット一時ファイルを保持します。         ×           マインターネットー・時ファイルおよび Web サイトのファイル(T)<br>情報をすばやく表示するために保存された Web ページ、イメージおよびメディアの<br>コピーです。         ・           グワキーと Web サイト データ(O)<br>基本情報の保存または Web サイトのプロージス向上のために Web サイトに<br>よってコンピューターに格納されたファイルまたはデータベースです。         ・           グランキーと Web サイトの一覧です。         ・           グウンロードしたファイルの一覧です。         ・           フォーム データ(F)<br>フォームに入力した情報を保存したものです。         ・           パスワード(P)         ・                                                                                                    | ③お気に入り Web サイトデータを保持<br>するにチェックを入れ、【キャンセ<br>ル】ボタンをクリックします。 |
| OK         キャンセル         通用(A)           閲覧の履歴の削除         ×           「気気に入りWeb サイトアータを保持する(R)<br>動気に入りWeb サイトの基本設定を保持したり、ページを素早く表示したりするために<br>使用される、Cookie とインターネット一時ファイルを保持します。         ×           「ソクーネットー時ファイルおよびWeb サイトのファイル(T)<br>信報をすばやく表示するために保存されたWeb ページ、イメージおよびメディアの<br>コピーです。         ・           「クワキーとWeb サイトデータ(O)<br>基本情報の保存またはWeb サイトのプロードのパフォーマンス向上のためにWeb サイトに<br>よってコンピューターに植物されたファイルまたはデータベースです。         ・           「夏した Web サイトの一覧です。         ・           「クウンロードしたファイルの一覧です。         ・           フォーム データ(F)<br>フォームに入力した情報を保存したものです。         ・           パスワードド毎野であぬり トゥァイルです。         ・                                                                                                    | ③お気に入り Web サイトデータを保持<br>するにチェックを入れ、【キャンセ<br>ル】ボタンをクリックします。 |
| OK         キャンセル         通用(A)           閲覧の履歴の削除         ×           「気気に入りWeb サイトラチを保持する(R)         お気に入りWeb サイトの基本設定を保持したり、ページを素早く表示したりするために使用される、Cookie とインターネットー時ファイルを保持します。         ・           「インターネットー・時ファイルおよび Web サイトのファイル(T)<br>情報をすばやく表示するために保存された Web ページ、イメージおよびメディアの<br>コピーです。         ・           「クッキーと Web サイトデータ(O)<br>基本情報の保存または Web サイトのプラーマンス向上のために Web サイトに<br>よってコンピューターに植納されたファイルまたはデータベースです。         ・           「夏した Web サイトの一覧です。         ・           「クウンロードしたファイルの一覧です。         ・           フォーム データ(F)<br>フォームに入力した情報を保存したものです。         ・           」パスワード情報を依頼したファイルです。         ・           「パスワードであためたファイルです。         ・           」追診防止、ActiveX フィルター、およびトラッキング拒否のデータ(K)                                                                                                    | ③お気に入り Web サイトデータを保持<br>するにチェックを入れ、【キャンセ<br>ル】ボタンをクリックします。 |
| OK         キャンセル         適用(A)           閲覧の履歴の削除         ×           シ気に入りWebサイトマータを保持する(R)<br>お気に入りWebサイトの基本認定を保持したり、ページを素早く表示したりするために<br>使用される、Cookieとインターネット一時ファイルを保持します。         >           ジンクーネットー・時ファイルを保持します。         ・           ジンクーネットー・時ファイルを保持します。         ・           グンクーネットー・時ファイルを保持します。         ・           ジンクテキンとゆbサイト データ(O)         ●           医療線の保存または Web サイトのプワイル(T)<br>情報の保存または Web サイトのプランスのトレークトラーク(O)         ●           「酸配(H)         一           回覧した Web サイトの一覧です。         ・           ウンロードしたファイルの一覧です。         ・           ウンロードしたファイルの一覧です。         ・           フォームに入力した情報を保存したものです。         ・           パにクード(P)         ・           以前アクセスした Web サイトにサインパンするとさにパスワードが 自動 入力されるように、<br>パスワード電報を除すれる Web サイトの一覧、閲覧した情報を自動的に流出させている可能性があるサイトを検出するたのに追診防止が使用するテータ(K)           フィルシー なっの引いたいは、シャン・         ・           プロードにをフィールマー         ●           「パンワード電気 限力・         まびトラッキッングを書の、           ・         ・         ・           ・         ・         ●           ・         ・         ・           ・         ・         ・           ・         ・         ・           ・         ・         ・           ・         ・                                                                                                    | ③お気に入り Web サイトデータを保持<br>するにチェックを入れ、【キャンセ<br>ル】ボタンをクリックします。 |
| OK         キャンセル         適用(A)           閲覧の履歴の削除         (二)         (二) <td< td=""><td>③お気に入り Web サイトデータを保持<br/>するにチェックを入れ、【キャンセ<br/>ル】ボタンをクリックします。</td></td<> | ③お気に入り Web サイトデータを保持<br>するにチェックを入れ、【キャンセ<br>ル】ボタンをクリックします。 |

| インターネット オブション       ? ×         金般       セキュリティ       ブライパシー       コンテンツ       接続       ブログラム       詳細設定         ホームページ               酸       世キュリティ       ブライパシー       コンテンツ       接続       ブログラム       詳細設定         ホームページ               健数のホームページのタブクタブクを使用(C)       「様 準設定(F)       新しいタブの使用(U)            スタートアップ </th <th>④【適用】ボタンをクリックし、【O<br/>K】ボタンをクリックします。</th> | ④【適用】ボタンをクリックし、【O<br>K】ボタンをクリックします。                                                                 |
|----------------------------------------------------------------------------------------------------|----------------------------------------------------------------------------------------------------|
| OK         キャンセル         週用(A)           ・・・・・・・・・・・・・・・・・・・・・・・・・・・・・・・・・・・・                                                                                                    | ⑤利用者(または、管理者)ログオン<br>画面を表示し、右上の【歯車】マ<br>ークをクリックし【互換表示設定】<br>をクリックします。                               |
| 互換表示設定の変更         追加する Web サイト(D):         追加する Web サイト(D):         通加ない         互換表示に追加した Web サイト(W):         即除(R)         創除(R) </td <td><ul> <li>⑥「追加する Web サイト」に<br/>「shinkin-ib.jp」が入力済みとな<br/>っている事を確認し、【追加】ボタ<br/>ンをクリックします。</li> </ul></td>                                                                                                    | <ul> <li>⑥「追加する Web サイト」に<br/>「shinkin-ib.jp」が入力済みとな<br/>っている事を確認し、【追加】ボタ<br/>ンをクリックします。</li> </ul> |

| 互換表示設定の変更         追加する Web サイト(D):         追加する Web サイト(D):         互換表示に追加した Web サイト(W):         Shinkin-ib.jp         削除(R)         削除(R) <th>⑦「互換表示に追加した Web サイト」<br/>に「shinkin-ib. jp」が表示された<br/>ことを確認し、【閉じる】ボタンを<br/>クリックします。</th> | ⑦「互換表示に追加した Web サイト」<br>に「shinkin-ib. jp」が表示された<br>ことを確認し、【閉じる】ボタンを<br>クリックします。 |
|----------------------------------------------------------------------------------------------------|---------------------------------------------------------------------------------|
| (中国本部社会社)の中国での「日本の本語社会社会社会社会社会社会社会社会社会社会社会社会社会社会社会社会社会社会社会                                                                                                    | ⑧利用者(または管理者)ログオン画<br>面を表示し、右上の【星】マーク<br>をクリックし【お気に入りに追加】<br>ボタンをクリックします。        |
| お気に入りの追加                                                                                                    | <ol> <li>①【追加】ボタンをクリックします。</li> </ol>                                           |
| ※補足事項※<br>お気に入りの追加<br>入力したショートカットの名前は、既に [お気に入り] メニューに<br>存在します。 置き換えますか?<br>はい(Y) いいえ(N)                                                                                                    | ※左の画面が表示された場合につい<br>ては【はい】ボタンをクリックし<br>ます。                                      |

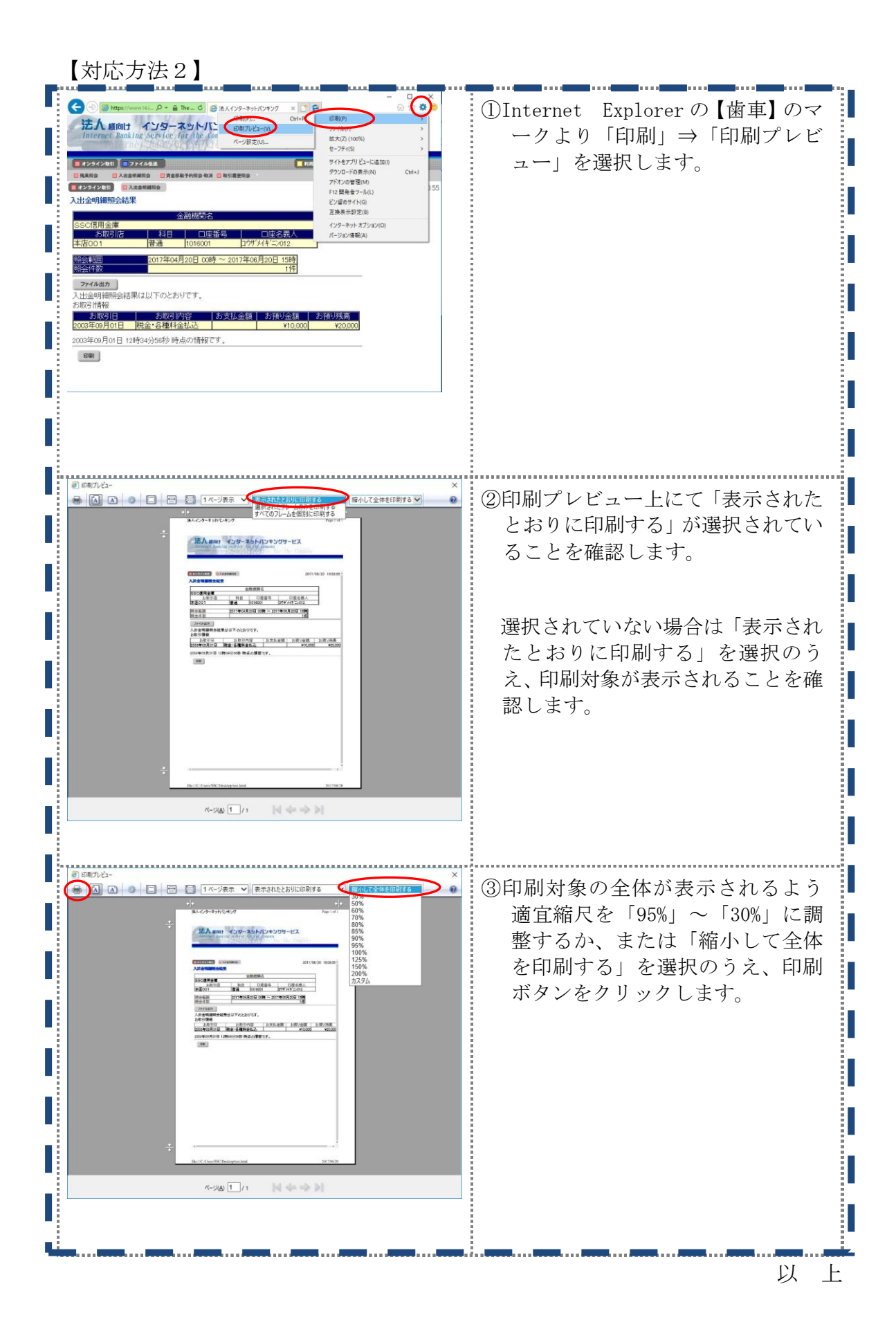